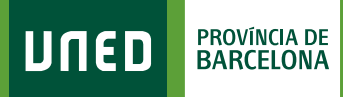

## Entrega de treballs

Una vegada en el Curs Virtual de l'assignatura, trobaràs: **«Tareas / Entrega de trabajos» / «Calificaciones»** 

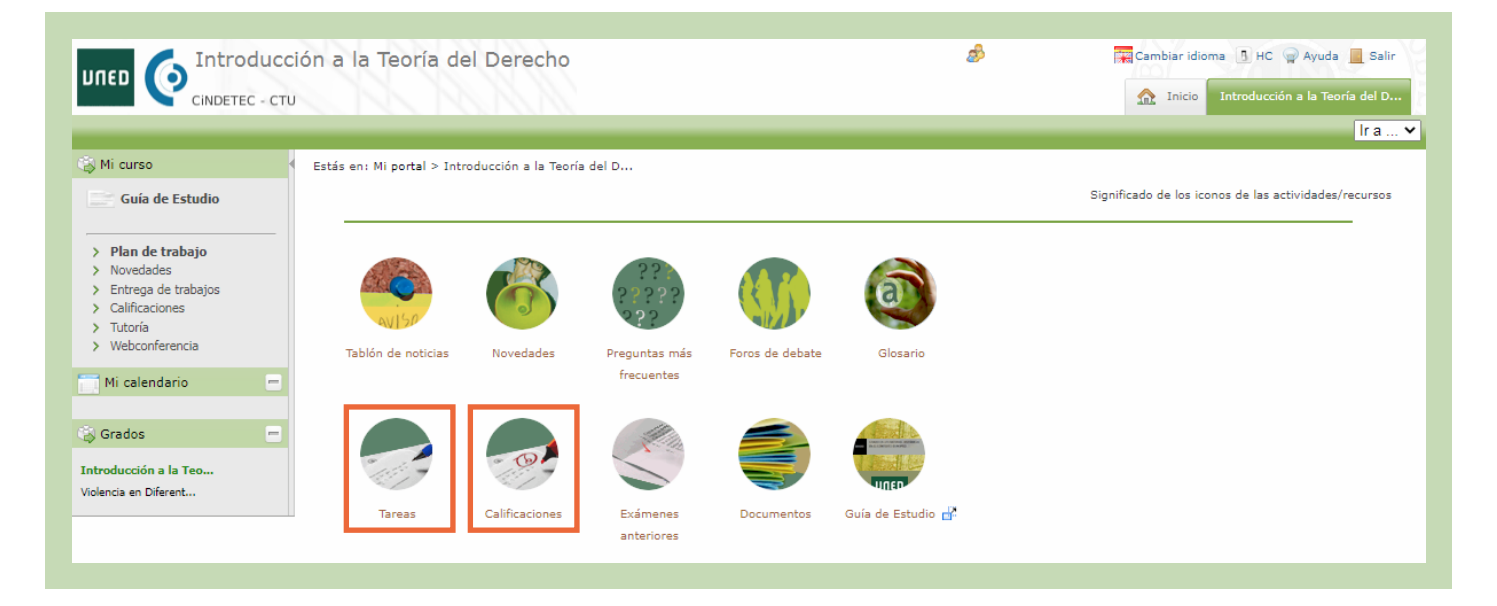

## + «Tareas / Entrega de trabajos»

| Título:<br>Adjunto para la Tarea<br>Respuesta                            | Tarea Calificable del Tema 1<br>Enunciado_Tarea_Calificable_Tema1.DOCX<br>Enviar respuesta | Solicitar notificaciones                                                                                             |                            |                                                 |                         |  |  |  |
|--------------------------------------------------------------------------|--------------------------------------------------------------------------------------------|----------------------------------------------------------------------------------------------------|----------------------------|-------------------------------------------------|-------------------------|--|--|--|
| Fecha inicial para la entrega:<br>Fecha final para la entrega            | 16 Diciembre 2015 16:12:45<br>8 Febrero 2016 23:2:55                                       | Nombre 👻                                                                                                    | Fecha de entrega           | Entregas en Línea                               | Estado de la<br>Tarea 🔍 |  |  |  |
| Descripcion de Tarea<br>Fracción de nota:<br>/Se envia electrónicamente? | 50<br>(i) sobre 40% de Tareas                                                              | Tarea de Autoevaluación del Terma 1 (10 Kb - Microsoft Office Word<br>2007 document)<br>(Ver: Enunciado   Detalles ) | 16 Enero 2016<br>17:55     | Enviar respuesta de nuevo / Ver mi<br>respuesta | Entregado               |  |  |  |
| Se puede enviar después de la<br>fecha final de entrega?                 | No<br>Si<br>No                                                                             | Tarea Calificable del Terma 1 (10 Kb - Microsoft Office Word 2007<br>document)<br>(Ver: Enunciado   Detalles )       | 08 Enero 2016<br>23:55     | Enviar respuesta                                | Entrega en línes        |  |  |  |
| ¿Tiene nota esta tarea?                                                  | ⊙ Sí<br>⊖ No                                                                               | Prueba Objetiva Calificable del Tema 1<br>(Ver: Detalles )                                                           |                            | No requiere entrega                             | Prueba<br>contestada    |  |  |  |
| Consulta                                                                 | ols dotalls                                                                                | Examen en Tiempo Real Calificable del Tema 1<br>(Ver: Detalles )                                                     | 17 Diciembre 2015<br>19:00 | No requiere entrega                             | Prueba no<br>contestada |  |  |  |

#SOM2030

| Tareas                                                                                                    |                           |                                               |                         |                        |
|----------------------------------------------------------------------------------------------------|---------------------------|-----------------------------------------------|-------------------------|------------------------|
| Solicitar notificaciones                                                                                             |                           |                                               |                         |                        |
| Nombre 👻                                                                                                    | Fecha de entrega          | Entregas en Línea                             | Estado de la<br>Tarea 🗘 | Accedeix a             |
| Tarea de Autoevaluación del Tema 1 (10 Kb - Microsoft Office Word<br>2007 document)<br>(Verr Enunciado   Detailles ) | 16 Enero 2016 Er<br>17:53 | nviar respuesta de nuevo / Ver m<br>respuesta | ni Entregado            | - «Enviar Respuesta»   |
| Tares Calificable del Tema 1 (10 Kb - Microsoft Office Word 2007 document)                                           | OB Enero 2016             | Enviar respuesta                              | Entrega en línea        | per enviar el treball. |

Accedeix a **«Examinar»** i selecciona el treball que prèviament has guardat en el teu ordinador i selecciona **«Abrir»** i després **«Aceptar»**.

Pots verificar a **«ESTADO DE LA TAREA»** que aquesta aparegui com **«Entregada»**.

## + «Calificaciones»

PROVÍNCIA DE BARCELONA

DUED

En aquest apartat podràs trobar: Qualificacions dels teus Treballs / Nom i correu electrònic del tutor que els ha corregit / Comentaris del tutor sobre el treball realitzat (opcional).

| Solicitar notificaciones                               |                               |                          |                 |                   |
|--------------------------------------------------------|-------------------------------|--------------------------|-----------------|-------------------|
| Pulse el icono છ para acceder a la corrección del equi | ipo docente (se abrirá en una | ventana nueva)           |                 |                   |
|                                                        |                               |                          |                 |                   |
| Pulse el icono 🔤 si necesita enviar un correo electrón | ico en caso de duda/reclamac  | ión                      |                 |                   |
| Nombre 🗘                                               | NOTA                          | Calificado por           | Comentarios     | Valor neto        |
| Tarea de Autoevaluación del Tema 1                     | Sin evaluar/10.00             |                          | Sin comentarios | 🔯 Sin evaluar/0.0 |
| Prueba Objetiva Calificable del Tema 1                 | 5.00/10.00                    | Califición automática    | Ver comentarios | 4.00/8.00         |
| Examen en Tiempo Real Calificable del Tema 1           | 10.00/10.00                   | Califición automática    | Sin comentarios | 12.00/12.00       |
| Tarea Calificable del Tema 1                           | 3.00/6.00                     | 🖂 Roman Gonzalez, Marcos | Ver comentarios | 10.00/20.00       |

#SOM2030

f 💆 🔍 unedbarcelona.es